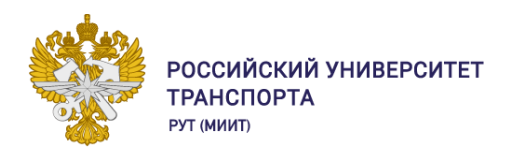

# Отдел организации научной и инновационной работы УНИР

Подготовка отчета о публикационной активности научно-педагогических работников Университета

Москва, 2021 г.

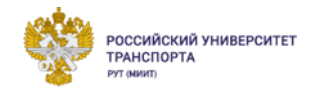

Web of Science – это наукометрическая база данных, в которой основным индексируемым ресурсом являются научные статьи по естественным, точным и общественным направлениям.

Индексация — это подтверждение «комиссией» уникальности и научной составляющей опубликованной статьи.

**Publons** – это платформа, предоставляющая ученым бесплатный сервис для учета, отслеживания, проверки и демонстрации их публикаций, показателей цитирования, рецензий и редактирования журналов. Публикации на платформе синхронизируются с базой данных **Web of Science** на основе уникального номера **ResearcherID**. Также система позволяет автору загружать описания публикаций, не индексируемых в Web of Science.

**ResearcherID** — уникальный буквенно-числовой идентификатор автора в базе данных Web of Science. Создается вручную путем регистрации ResearcherID на сайте Publons.

ВАЖНО!

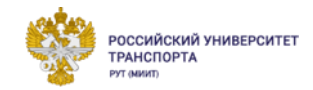

Идентификатор ID — уникальный численно-буквенный номер объекта, позволяющий отличать его от других объектов, то есть идентифицировать.

Идентификатор ID в системах Web of Science и Scopus появляется только при наличии хотя бы одной публикации. Если у вас нет статей в системах Web of Science и Scopus, то идентификатор ID добавлять в таблицу Microsoft Excel не нужно (поставить прочерк).

## WoS: регистрация

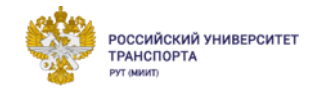

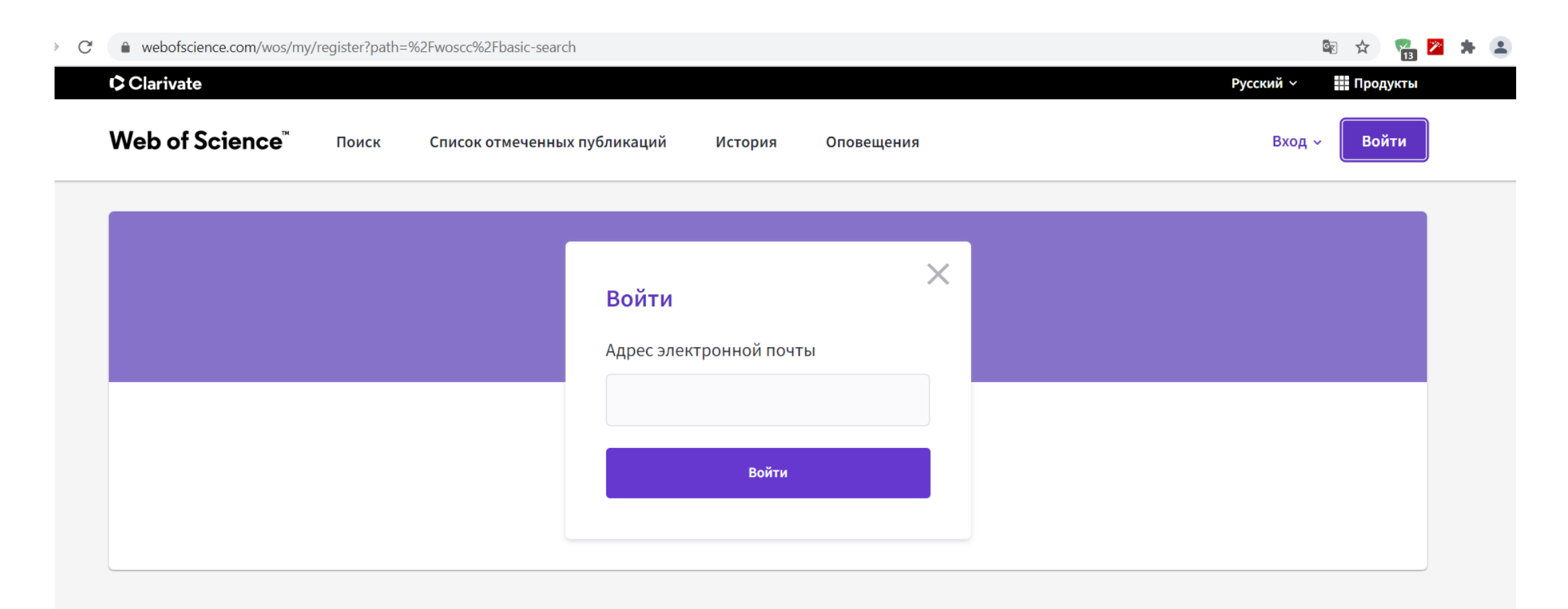

https://www.webofscience.com/wos/my/register?path=%2Fwoscc%2Fbasic-search

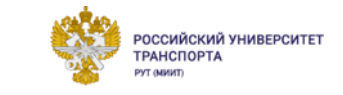

| leb of Science <sup>™</sup> | Search | Marked List | History Alerts        |   | Sign In ~ Register |
|-----------------------------|--------|-------------|-----------------------|---|--------------------|
|                             |        |             |                       |   |                    |
|                             |        |             |                       |   |                    |
|                             |        |             | Register              | × |                    |
|                             |        |             | Email Address         |   |                    |
|                             |        |             | kurzina_elena@mail.ru |   |                    |
|                             |        |             |                       |   | <br>               |
|                             |        |             | Register              |   |                    |
|                             |        |             |                       |   |                    |

### Вводим электронный адрес своей почты

|                                      | webofscience.com/wos/my/verify?path=%2Fwoscc%2Fbasic-search   | 🗟 🕁 😪 🔀              |
|--------------------------------------|---------------------------------------------------------------|----------------------|
|                                      | Clarivate                                                     | English 🗸 🗰 Products |
|                                      | Web of Science <sup>™</sup> Search Marked List History Alerts | Sign In 🗸 Register   |
|                                      | Enter Verification Code                                       |                      |
| TT                                   | Verification Code                                             |                      |
| На почту приходит код подтверждения. |                                                               |                      |
| Вводим его в данное поле.            | Submit Code                                                   |                      |

После ввода кода подтверждения откроется окно «Настройка учетной записи». Здесь вводим имя и фамилию латинскими буквами, вводим пароль, выбираем основную роль и предметную область.

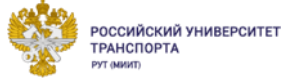

|                                                                                                    | $1 \text{ (maximum 1 - 1)} \oplus \# (0 \wedge ( \wedge ( \wedge ( \wedge ( \wedge ( \wedge ( \wedge ( \wedge ( \wedge ( $ |
|----------------------------------------------------------------------------------------------------|----------------------------------------------------------------------------------------------------|
| ~                                                                                                    | - минимум 1 символ:: (@ # \$%** () ~ 1) [] «_<br>Пример: 1sun% moon                                                        |
| Настройка учетной записи                                                                                                    | Пароль                                                                                                    |
| Имя                                                                                                    | ••••••                                                                                                    |
| Elena                                                                                                    | подтвердите пароль                                                                                                    |
| Фамилия                                                                                                    | ••••••                                                                                                    |
| Kurzina                                                                                                    | Основная роль                                                                                                    |
| Правила использования паролей<br>- 8 или более символов (без пробелов)<br>- минимум 1 цифра: 0 - 9<br>- минимум 1 буквенный символ, с учетом<br>регистра | Исследователь (Академический)<br>Предметная область                                                                        |
| - минимум 1 символ:! @ # \$% ^ * () ~ ` {} []   & _<br>Пример: 1sun% moon                                                                                | Наука и технология                                                                                                    |
| Пароль                                                                                                    |                                                                                                    |
|                                                                                                    | 🛛 Получать электронные письма о вещах                                                                                      |
| подтвердите пароль                                                                                                    | Авторизовать меня автоматически                                                                                            |
| •••••                                                                                                    | Согласитесь с условиями                                                                                                    |
| Основная роль                                                                                                    | регистр                                                                                                    |
| Исследователь (Академический)                                                                                                    |                                                                                                    |

Ура! Вы зарегистрированы в системе Web of Science!

## Publons: вход в систему

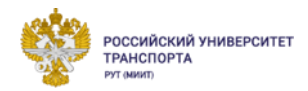

### C publons.com/account/login/ 0- Gr publons просматривать WEB OF СООБЩЕСТВО ЧАСТО ЗАДАВАЕМЫЕ ВОПРОСЫ **Q** АВТОРИЗОВАТЬСЯ РЕГИСТР SCIENCE Дом 🕨 Войти Теперь вы можете войти в Publons, EndNote и Web of Science <sup>(2), используя</sup> один адрес электронной почты и пароль. Если у вас ранее была учетная запись ResearcherID или уже была учетная запись в одном из вышеуказанных продуктов, войдите в Publons, используя свои учетные данные для этой службы, сбросив пароль, если вы его не помните. Это обновит ваш пароль для Publons, EndNote и Web of Science . Если вы используете разные адреса электронной почты в существующих учетных записях или у вас есть другие вопросы, узнайте больше здесь.

Вход в систему осуществляется с той же электронной почтой и паролем, что и в систему WoS.

| Sign in t            | co continue with Publons                  |   |    |             |        |  |
|----------------------|-------------------------------------------|---|----|-------------|--------|--|
| Email<br><b>kurz</b> | <sup>address</sup><br>ina_elena@mail.ru   |   |    | Not a membe | r yet? |  |
| Passw                | vord                                      | ۹ |    | Register    |        |  |
| Fo                   | rgot Password? Sign in                    |   | OR |             |        |  |
| or                   | sign in using <b>f G D</b><br><b>in C</b> |   |    |             |        |  |

https://publons.com/account/login/

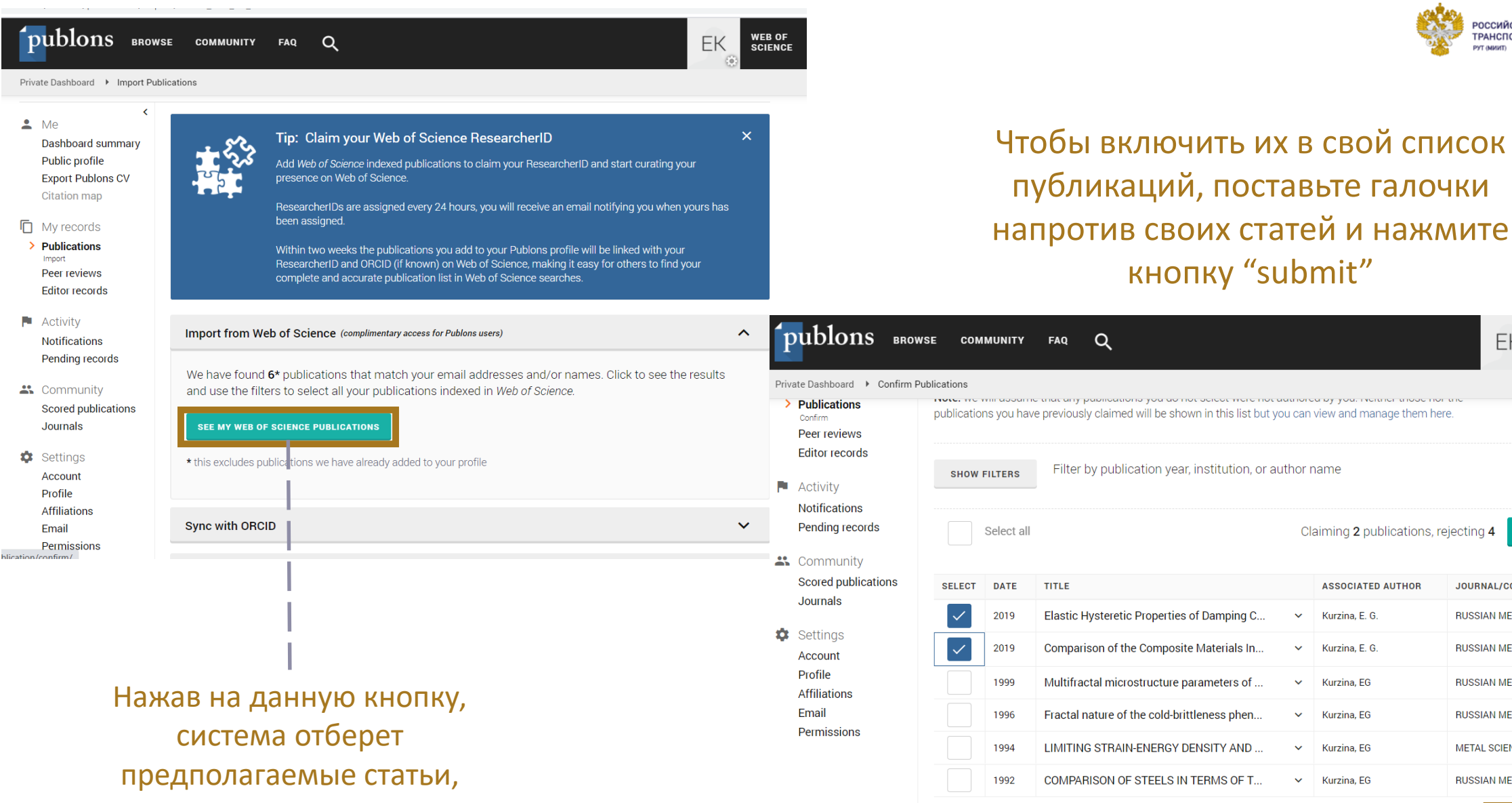

Select al

принадлежащие автору.

РОССИЙСКИЙ УНИВЕРСИТЕТ

WEB OF SCIENCE

EΚ

SUBMIT

JOURNAL/CONFERE ...

RUSSIAN METALLURGY

RUSSIAN METALLURGY

BUSSIAN METALLURGY

BUSSIAN METALLURGY

METAL SCIENCE AND ...

RUSSIAN METALLURGY

SUBMIT

Claiming 2 publications, rejecting

ТРАНСПОРТА

| /researcher/4493368/elena-kurzi                                                         | ina/                                                                                                    | 1                    |                                                       |                                                                                                    |                                                    |
|-----------------------------------------------------------------------------------------|----------------------------------------------------------------------------------------------------|----------------------|-------------------------------------------------------|----------------------------------------------------------------------------------------------------|----------------------------------------------------|
| Publons BR                                                                              | rowse community faq Q                                                                                                    | EK WEB OF<br>SCIENCE |                                                       |                                                                                                    | РОССИЙСКИЙ УНИВЕРСИТЕТ<br>ТРАНСПОРТА<br>РУТ (MBUR) |
| EK                                                                                      | Elena Kurzina          PUBLICATIONS       TOTAL TIMES CITED       H-INDEX         2       0       0 <sup>®</sup>                            | earcherID ®          |                                                       |                                                                                                    |                                                    |
| <ul> <li>Summary</li> <li>Metrics</li> <li>Publications</li> <li>Peer review</li> </ul> | Research Fields<br>You have not yet added any research fields to your profile. You can add fields here.<br>+ VIEW ALL INSTITUTIONS & AWARDS |                      | Publons BRG<br>Researchers + Elena Kurzina            | wse community faq Q                                                                                                    | EK SCIENCE                                         |
|                                                                                         | Most cited publications                                                                                                    |                      | Summary<br>Metrics                                    | + VIEW ALL INSTITUTIONS & AWARDS                                                                                                    |                                                    |
|                                                                                         |                                                                                                    | MESCHED              | <ul> <li>Publications</li> <li>Peer review</li> </ul> | Most cited publications                                                                                                    | TIMES CITED                                        |
|                                                                                         | После включения статей в ваш<br>профиль, присваивается WoS<br>ResearcherID.                                                                 |                      |                                                       | Elastic Hysteretic Properties of Damping Composite Materials for Rail Transport at Low<br>Temperatures under Static and Dynamic Loading WEB OF SCIENCE<br>Authors: Kurzina, E. G.; Kolmakov, A. G.; Aksenov, Yu N.; Semak, A., V; see more<br>Published. Oct 2019 in Russian Metallurgy (Metally)<br>DOI: 10.1134/S0036029519100161 | 0                                                  |
|                                                                                         |                                                                                                    |                      |                                                       | Comparison of the Composite Materials Intended for Damping Elements for the Infrastr<br>of Rail Transport and Rolling Stock web of science<br>Muthors: Kurzina, E. G.; Kolmakov, A. G.; Aksenov, Yu. N.; Semak, A. V.; see more<br>Published. Apr 2019 in Russian Metallurgy (Metally)<br>DOI: 10.1134/S0036029519040232            | oucture<br>O                                       |
|                                                                                         |                                                                                                    |                      |                                                       | GO TO PUBLICATIONS                                                                                                    |                                                    |

## Scopus и ORCID

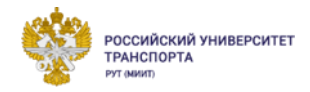

**Scopus** — крупнейшая база данных, содержащая краткое описание и сведения о цитировании рецензируемой литературы: научных журналов, книг и материалов конференций. Для всех областей исследований — естественных наук, математики, инженерных и технических наук, здравоохранения и медицины, социологии, искусства и гуманитарных наук — база данных Scopus обеспечивает широкий обзор международной и междисциплинарной информации, которая необходима исследователям, преподавателям и студентам, чтобы быть в курсе происходящего.

Любому автору, чьи публикации индексируются в базе данных Scopus, присваивается **уникальный** идентификационный номер (ID). Другими словами, Scopus создает профиль для каждого автора автоматически, есть хотя бы одна проиндексированная публикация. Система идентификации авторов (Author ID) была создана компанией Elsevier для того, чтобы решить проблему привязки авторов к публикациям, возникающую из-за путаниц с совпадением имен и фамилий.

Система идентификации ORCID ID присваивает каждому ученому свой уникальный номер (ID ORCID), похожий на штрих-код. Он представляет собой 16-значный числовой код. Буквы из написания имени и фамилии заменяются на цифры, что сразу решает все проблемы: произношение и перевод на другие языки, автоматизируется идентификация автора и его связь с опубликованными статьями. По этому коду ученый легко идентифицируется научными организациями и сообществами, издательствами, фондами. Для получения информации об авторах с системой ORCID сотрудничают такие крупные издательства, как CrossRef, Elsevier, IEEE, ImpactStory, Thomson Reuters, Wiley и другие.

## Scopus: регистрация

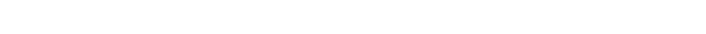

C 🕯 id.elsevier.com/as/12seq/resume/as/authorization.ping?client\_id=SCOPUS&state=userLogin%7Ctxld%3D8CC2FA702A33CE297B7BA3847040BC14.i-0b59b2cc7c26a5c4c%3A4

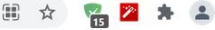

РОССИЙСКИЙ УНИВЕРСИТЕТ

РАНСПОРТИ

### Scopus

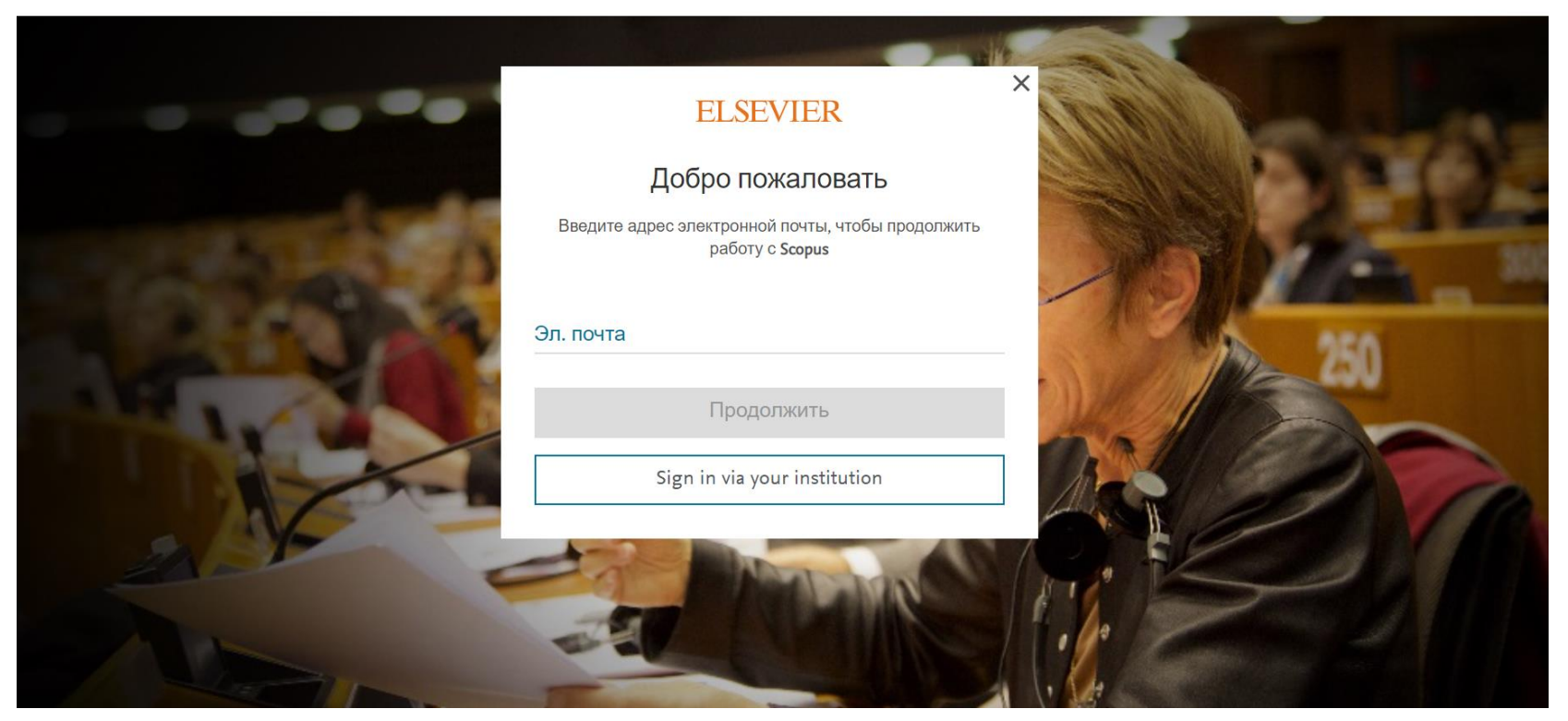

https://id.elsevier.com/as/12seq/resume/as/authorization.ping?client\_id=SCOPUS&st ate=userLogin%7CtxId%3D8CC2FA702A33CE297B7BA3847040BC14.i-0b59b2cc7c26a5c4c%3A4

## ORCID: регистрация

Мы

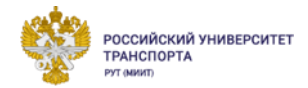

| Олы свя | <b>RCID</b><br>зываем исследователей с их работами |                                                                                    |                                                     |                 | войти/зарегистрироваться | Русский 🗸 |
|---------|----------------------------------------------------|------------------------------------------------------------------------------------|-----------------------------------------------------|-----------------|--------------------------|-----------|
| 0       | для научных работников                             | ЧЛЕНСТВО В ORCID                                                                   | документы                                           | РЕСУРСЫ         | новости и события        |           |
|         |                                                    | 1                                                                                  | 2                                                   | 3               |                          |           |
|         | Пер                                                | осональные дан Безопа                                                              | сность и уведомл                                    | Видимость и ус  | л                        |           |
|         |                                                    | Создайте                                                                           | е <b>свой ORCID iD</b><br>Шаг 1 из 3                |                 |                          |           |
|         |                                                    | Следуя условиям использи<br>зарегистрировать ORCID iD<br>ORCID iD? Войти в систему | ования ORCID, Вы мож<br>только для себя. У вас<br>/ | ете<br>уже есть |                          |           |
|         |                                                    |                                                                                    |                                                     | 0               |                          |           |
|         |                                                    | Фамилия (Необязательно                                                             | ))                                                  |                 |                          | (?) 1     |

https://orcid.org/register

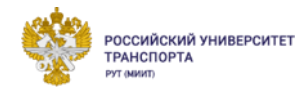

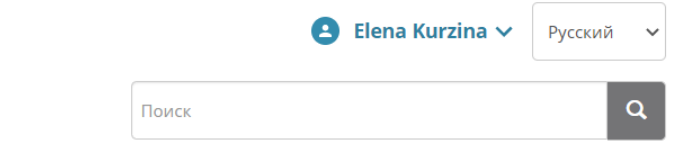

ИНФОРМАЦИЯ ДЛЯ ИССЛЕДОВАТЕЛЕЙ ЧЛЕНСТВО ДОКУМЕНТАЦИЯ РЕСУРСЫ НОВОСТИ И МЕРОПРИЯТИЯ

Цифровой ключ к истории ваших публикаций

|               | , Elena<br>Kurzina                                                    | Биография 🕑                                                                                                    |                                        | 4 b 🛍                 |  |  |  |  |
|---------------|-----------------------------------------------------------------------|----------------------------------------------------------------------------------------------------|----------------------------------------|-----------------------|--|--|--|--|
|               | DRCID ID                                                              | ✓ Работа (0) <ul><li></li></ul>                                                                                                    | 🛨 Добавить место работы                | <b>11</b> Сортировка  |  |  |  |  |
|               | https://orcid.org/0000-0003-1056-3344<br>Просмотреть публичную версию | Ни одного места работы не добавлено Добавить работодателя.                                                                                                 |                                        |                       |  |  |  |  |
|               |                                                                       | ✓ Образование и квалификация (0) (3)                                                                                                    | алификацию 🕇 Добавить образование      | <b>11</b> Сортировка  |  |  |  |  |
|               | сайтах 🥑                                                              | В разделе "Образование" перечисляются организации, где вы учились. Добавить образование или добавить квалификацию.                                         |                                        |                       |  |  |  |  |
|               | 🚔 Вид публичной записи для печати 😧                                   | ✓ Должности, на которые есть приглашение, и знаки<br>отличия (0)                                                                                           | + Добавить знак отличия                | <b>↓†</b> Сортировка  |  |  |  |  |
| Homep ORCID   | 🎆 Получить код QR для вашего iD 😧                                     | Должность, на которую есть приглашение, — это связь, которая не связана с трудоу                                                                           | уст + Добавить должность, на которую е | сть приглашение       |  |  |  |  |
| состоит из 16 | 🖍 Также известен как                                                  | приглашение. Знак отличия — это почетная или другая награда, знак отличия или<br>пригласили или добавить знак отличия.                                     | приз. Добавить должность, на ко        | торую вас             |  |  |  |  |
| цифр          |                                                                       | ✓ Членство и услуги (0) ③                                                                                                    | Добавить службу 🕂 Доабвить членство    | <b>11</b> Сортировка  |  |  |  |  |
|               | 🖍 Страна                                                              | Членство — это членство в любом обществе или организации. Служба — это трата времени, денег или других ресурсов. Добавить<br>членство или добавить службу. |                                        |                       |  |  |  |  |
|               | 🖍 Ключевые слова                                                      | ✓ Финансирование (0) (? + Доба                                                                                                    | авить краткое описание финансирования  | <b>↓†</b> Сортировка  |  |  |  |  |
|               |                                                                       | Вы не добавили ни одного финансирования, Добавить финансирование.                                                                                          |                                        |                       |  |  |  |  |
|               | 🖍 Веб-сайты                                                           | ✓ Работы (11 of 11) <ul><li></li></ul>                                                                                                    | 🕇 Добавить работы 🔹 Экспорты           | <sup>↓† Сор</sup> ⑦ П |  |  |  |  |

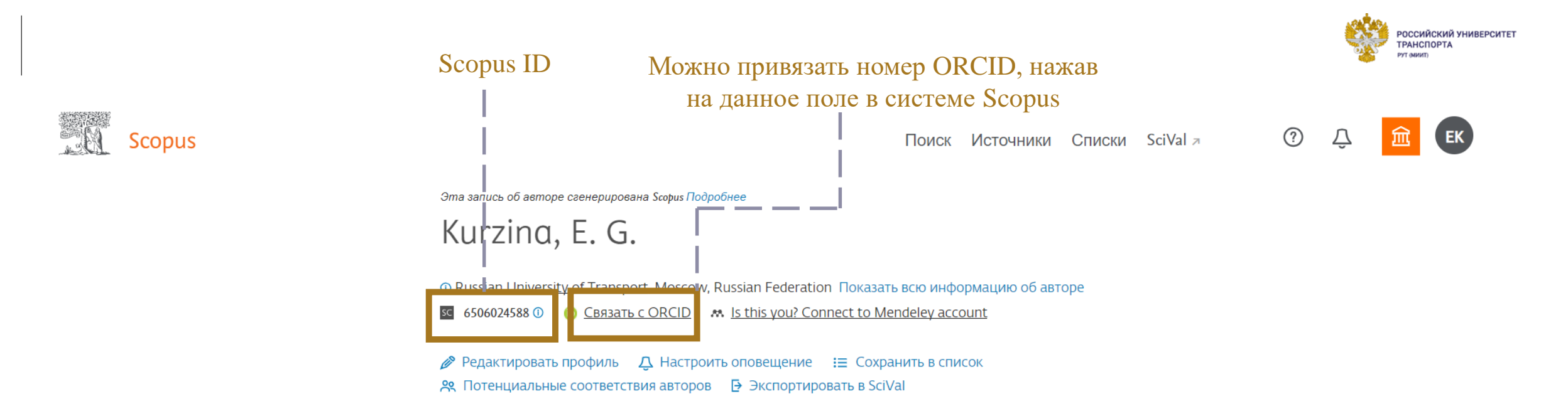

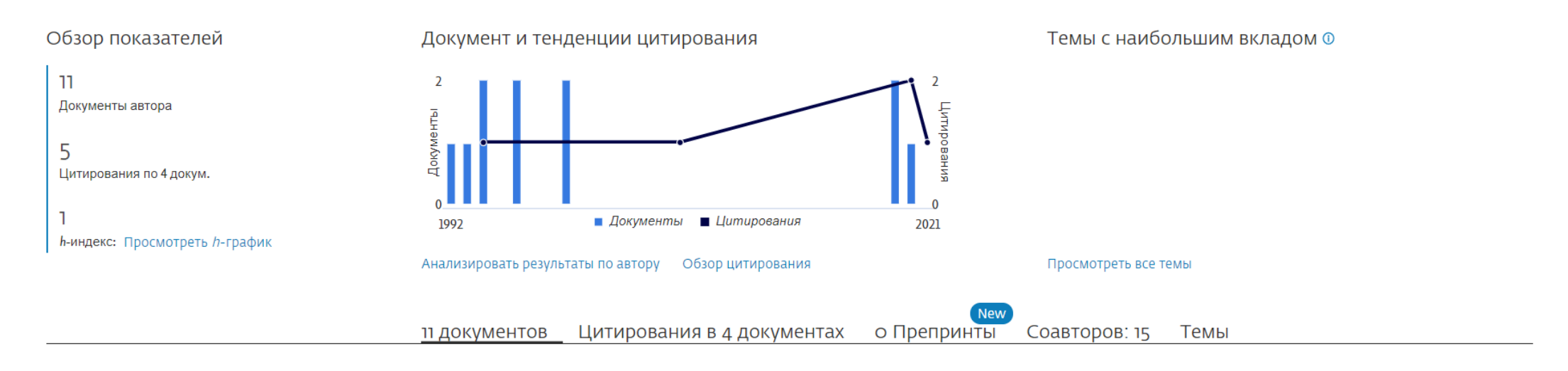

РИНЦ AuthorID можно найти на сайте РУТ (МИИТ) на личной странице сотрудника. Данный ID отображается, если вы зарегистрированы в eLIBRARY.
Чтобы перейти в личный кабинет на eLIBRARY, нужно нажать на номер РИНЦ AuthorID.

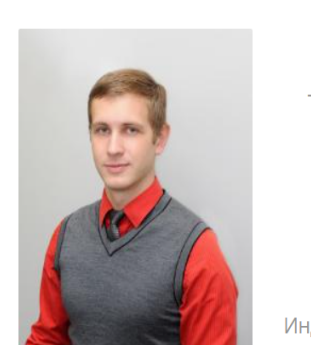

Ефимов Роман Александрович

Полное имяЕфимов Роман АлександровичТабельный номер112050Дата рождения21 августа 1990Учёная степенькандидат технических наукРИНЦ SPIN-код44882256РИНЦ AuthorID674842Индекс Хирша РИНЦ2Публикаций в РИНЦ11

### Должность

Ведущий инженер / Отдел организации научной и инновационной работы Управления научно-исследовательской работы

**Доцент** / Кафедра «Управление эксплуатационной работой и безопасностью на транспорте»

### Общая информация

Расписание

Содержимое страницы

Анкета

Опыт работы

Образование

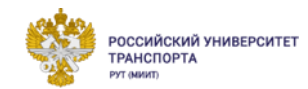

| АНАЛИЗ ПУБЛИКАЦИОННОЙ АКТИВНОСТ                                                                                                    | И АВТОРА        |         |
|----------------------------------------------------------------------------------------------------|-----------------|---------|
| ЕФИМОВ РОМАН АЛЕКСАНДРОВИЧ *<br>Российский университет транспорта (МИИТ), кафедра управление экспл<br>безопасностью на тарнспорте (Москва)<br>SPIN-код: 4488-2256, AuthorID: 674842 | уатационной ра( | ботой и |
| МЕСТО РАБОТЫ                                                                                                    |                 |         |
| Название организации 📀                                                                                                    | Период          | Публ.   |
| Российский университет транспорта (МИИТ) (Москва)                                                                                                    | 2012-2021       | 12      |
| ОБЩИЕ ПОКАЗАТЕЛИ                                                                                                    | 34:             | ацение  |
|                                                                                                    |                 |         |
| 🤨 Число публикаций на elibrary.ru                                                                                                    |                 | 11      |
| 9 Число публикаций в РИНЦ                                                                                                    |                 | 11      |
| Число публикаций, входящих в ядро РИНЦ                                                                                                    |                 | 1       |
| 🤨 Число цитирований из публикаций на elibrary.ru                                                                                                    |                 | 14      |
| Число цитирований из публикаций, входящих в РИНЦ                                                                                                    |                 | 13      |
| Число цитирований из публикаций, входящих в ядро РИНЦ                                                                                                    |                 | 3       |
| Индекс Хирша по всем публикациям на elibrary.ru                                                                                                    |                 | 2       |
| Индекс Хирша по публикациям в РИНЦ                                                                                                    |                 | 2       |
| Индекс Хирша по ядру РИНЦ                                                                                                    |                 | 1       |
|                                                                                                    |                 |         |

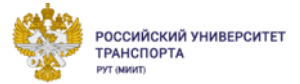

### Для прикрепления «потерявшихся» статей или цитирований нужно зайти в личный кабинет eLIBRARY под своим логином и паролем. Нажать на кнопку «Авторам» в верней шапке сайта. Затем перейти в раздел «Мои публикации» или «Мои цитирования».

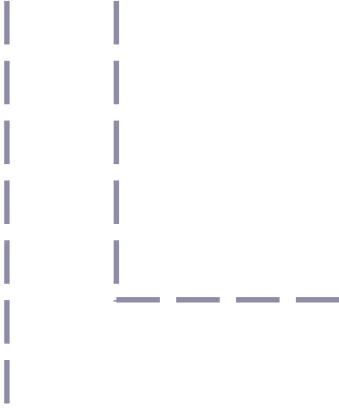

### ПЕРСОНАЛЬНЫЙ ПРОФИЛЬ АВТОРА

Персональный профиль автора - это раздел, где собраны инструменты и сервисы, предназначенные для Вас, как автора научных публикаций. Вы можете самостоятельно корректировать список своих публикаций и цитирований в РИНЦ, получать актуальную информацию о цитировании публикаций не только в РИНЦ, но и в Web of Science и Scopus, готовить и отправлять рукописи в научные журналы через систему "Электронная редакция" и т.д.

### 🜔 ИНСТРУКЦИЯ ДЛЯ АВТОРОВ

Как зарегистрироваться и работать со списком своих публикаций в РИНЦ - подробная инструкция для авторов

### ВИДЕОИНСТРУКЦИЯ ДЛЯ АВТОРОВ

Как зарегистрироваться и работать со списком своих публикаций и цитирований в РИНЦ - краткая презентация для авторов

### 🜔 РЕГИСТРАЦИОННАЯ КАРТОЧКА АВТОРА

Регистрационная анкета, которую Вы заполняли при регистрации в качестве автора в системе SCIENCE INDEX. Вы можете в любой момент скорректировать или дополнить информацию в карточке автора, например, поменять организацию при смене места работы и т.д.

#### D МОИ ПУБЛИКАЦИИ

Список публикаций в РИНЦ, автором которых Вы являетесь. Вы можете корректировать этот список, например, просмотреть список непривязанных публикаций (в которых Вы не идентифицированы как автор) и включить их в свой список публикаций, или удалить из списка попавшие туда ошибочно публикации, автором которых Вы на самом деле не являетесь

#### МОИ ЦИТИРОВАНИЯ

Список ссылок на Ваши публикации. Вы можете корректировать этот список, например, просмотреть список непривязанных ссылок (в которых Вы не идентифицированы как автор) и включить их в список своих цитирований, или удалить из списка попавшие туда ошибочно ссылки, цитирующие работы, автором которых Вы не являетесь

### ОСНОВНЫЕ ПРОЕКТЫ

#### Российский индекс научного цитирования

- Science Index для организаций
- Science Index для авторов
- Science Space для издательств
- Russian Science Citation Index
- Подписка на научные журналы
- Журналы открытого доступа
- Книжная коллекция
- Конференции и семинары
- Тренинг-центр

#### НОВОСТИ И ОБЪЯВЛЕНИЯ

- 26.05 Опубликован пресс-релиз Рабочей группы по оценке качества и отбору журналов в Russian Science Citation Index (RSCI) на платформе Web of Science
- 24.05 Открыта подписка на информационно-аналитическую систему SCIENCE SPACE
- 08.12 О создании нового электронного архива выпусков научных журналов РАН по тематическому направлению «Химия, биология и физиология» PhysChemBio.ru
- 21.11 Компания Clarivate Analytics предлагает принять участие в викторине "Знатоки RSCI", которая проходит с 16 ноября по 25 декабря 2020 года
- 27.10 Опубликован пресс-релиз Рабочей группы по оценке качества и отбору журналов в Russian Science Citation Index (RSCI) на платформе Web of Science

📕 Другие новости

### ЕФИМОВ РОМАН АЛЕКСАНДРОВИЧ \*

Российский университет транспорта (МИИТ), кафедра управление эксплуатационной работой и безопасностью на тарнспорте (Москва)

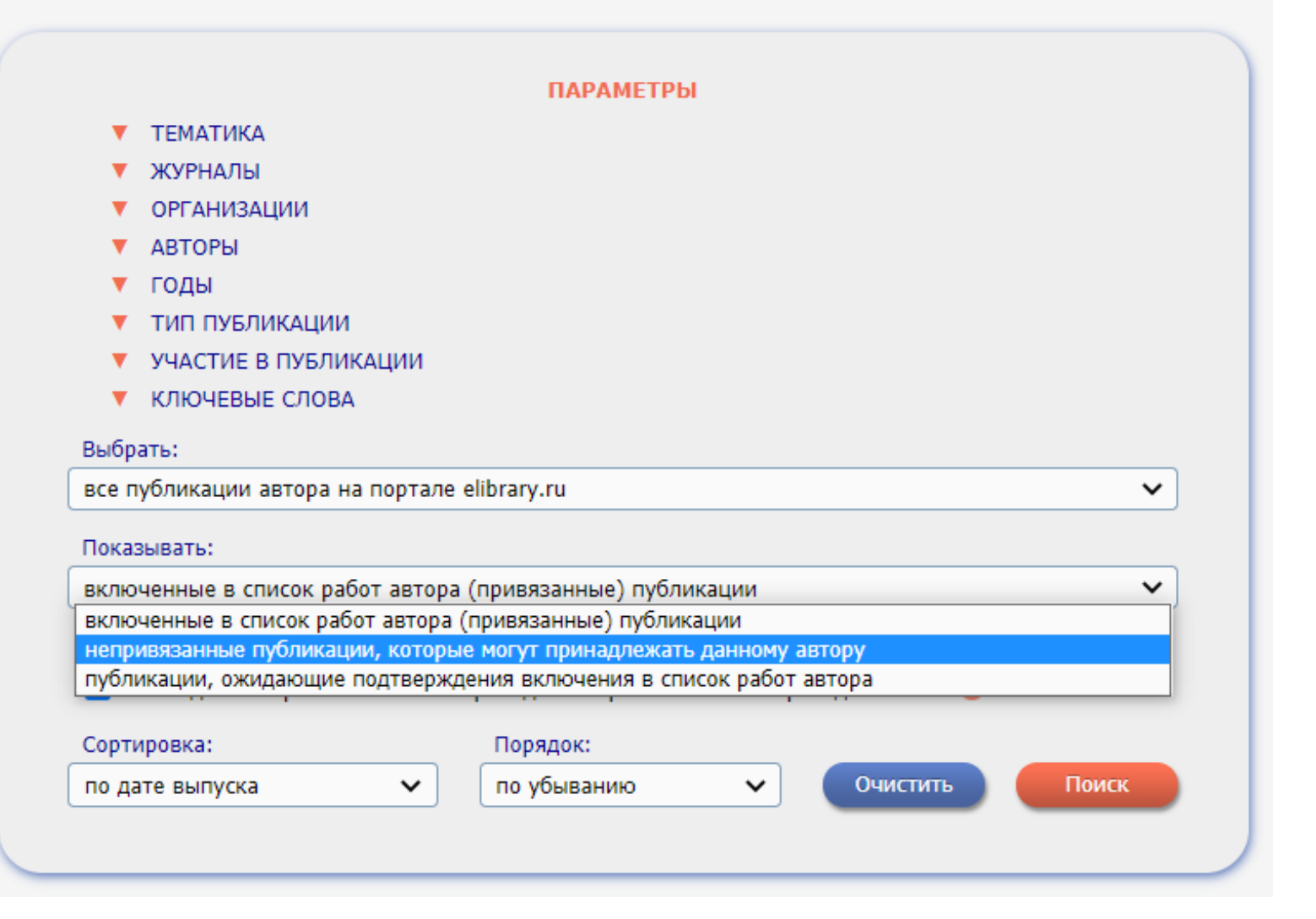

В параметре «Показывать» выбираем «непривязанные публикации, которые могут принадлежать данному автору» и нажимаем на кнопку «Поиск».

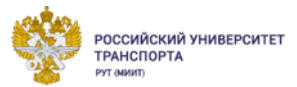

Система отбирает предполагаемые статьи автора. В этом списке вы находите свои неприкрепленные статьи, напротив них (слева) ставите галочку и после мониторинга всего списка нажимаете на кнопку «Добавить выделенные публикации в список работ автора». Аналогично происходит поиск и добавление цитирований.

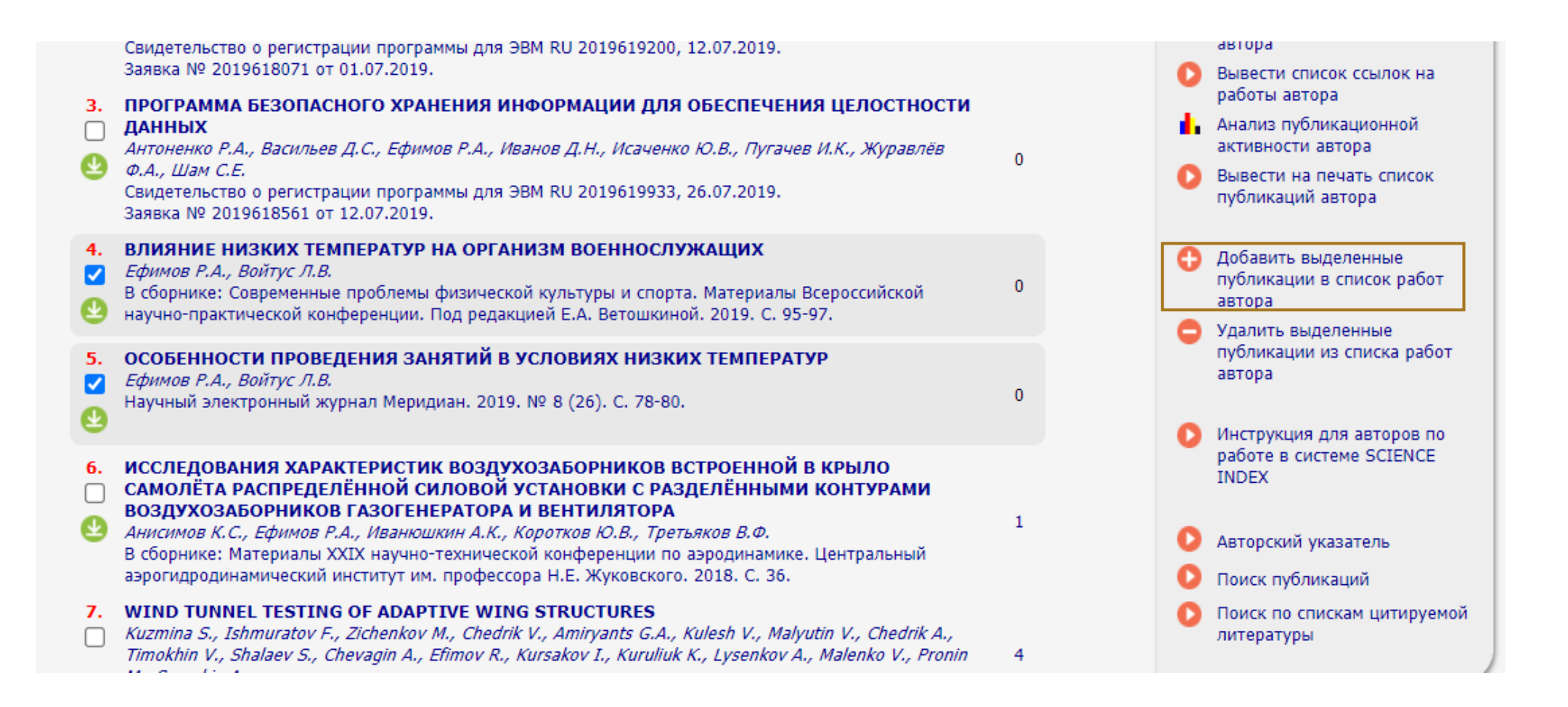

РОССИЙСКИЙ УНИВЕРСИТЕТ

ГРАНСПОРТА

## Публикации SCOPUS и WoS

### Система SCOPUS:

https://www.scopus.com/search/for m.uri?zone=TopNavBar&origin=se archbasic&display=authorLookup# basic

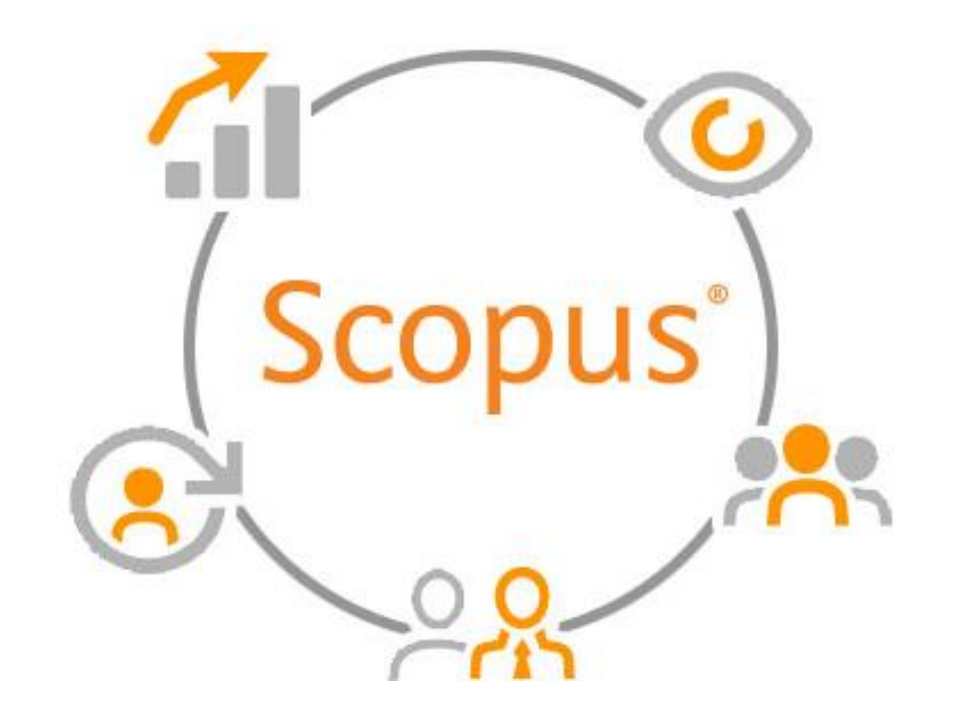

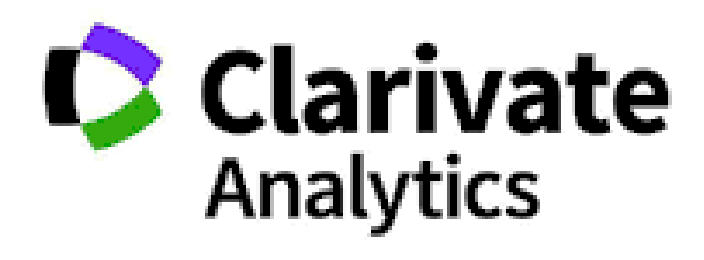

WEB OF SCIENCE™

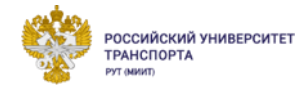

### Шаг 1: Поиск РОССИЙСКИЙ УНИВЕРСИТЕТ ТРАНСПОРТА Scopus Создать учетную запись ⑦ 俞 Вхол Поиск Источники Списки SciVal л Поиск документов Сравнить источники > • Документы О Авторы О Организации Расширенный поиск Советы по поиску 🕐 Название статьи, краткое описан... 🔿 + А) По названию статьи Поиск Например, "Cognitive architectures" AND robots Все поля Название статьи, краткое описание, ключевые слова > Ограничить Авторы Первый автор Название источника Название статьи Краткое описание О системе Scopus Ключевые слова Язык - держки Scopus Создать учетную запись Вход ① 俞 Поиск Источники Списки SciVal л Поиск авторов Сравнить источники > ○ Документы ● Авторы ○ Организации Расширенный поиск Советы по поиску 🕐 Б) По автору публикации Фамилия автора Имя автора × × Olshanskaya L.V. например, Smith

Поиск Q

Показывать только точные совпадения

Поиск Q

Организация

D ORCID

например, Toronto University

например, 1111-2222-3333-444х

## Шаг 2: Результаты поиска

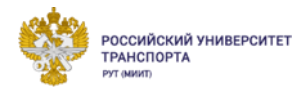

А) По названию статьи

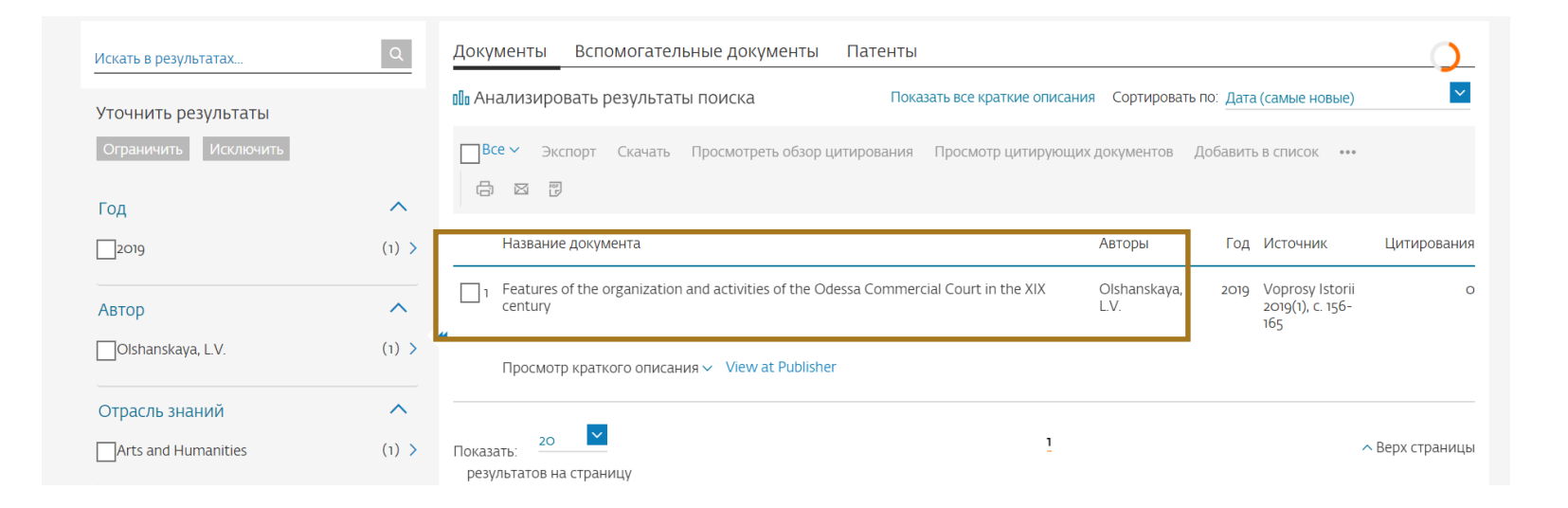

### Б) По автору публикации

| Фамилия автора "Olshanskaya" , Имя                      | автора " <b>L.V</b> ." |                          |                      |                               |                     |                 |                    |
|---------------------------------------------------------|------------------------|--------------------------|----------------------|-------------------------------|---------------------|-----------------|--------------------|
| 🖉 Редактировать                                         |                        |                          |                      |                               |                     |                 |                    |
| Показывать только точные совпада<br>Уточнить результаты | ения                   |                          |                      |                               | Сортировать п       | о: Количество д | окументов (по уб 🔽 |
| Ограничить Исключить                                    |                        | Все – Показать документы | Просмотреть обзор ци | птирования Запросить объе     | динение авторов     |                 |                    |
| Организация                                             | ^                      | Автор                    | Документы            | <i>h</i> -индекс 🕦 Организаци | я                   | Город           | Страна             |
| Russian University of<br>Transport                      | (1) >                  | Olshanskaya, L. V.       | ן                    | o Russian Univ                | ersity of Transport | Moscow          | Russian Federation |
| Город                                                   | ^                      | Показать: 20             |                      | 1                             |                     |                 | ∧ Верх страницы    |
| Moscow                                                  | (1) >                  | результатов на страницу  |                      |                               |                     |                 |                    |

## Шаг 3: Библиографическая карточка и аффилиация

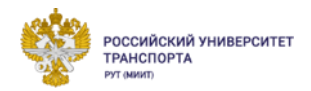

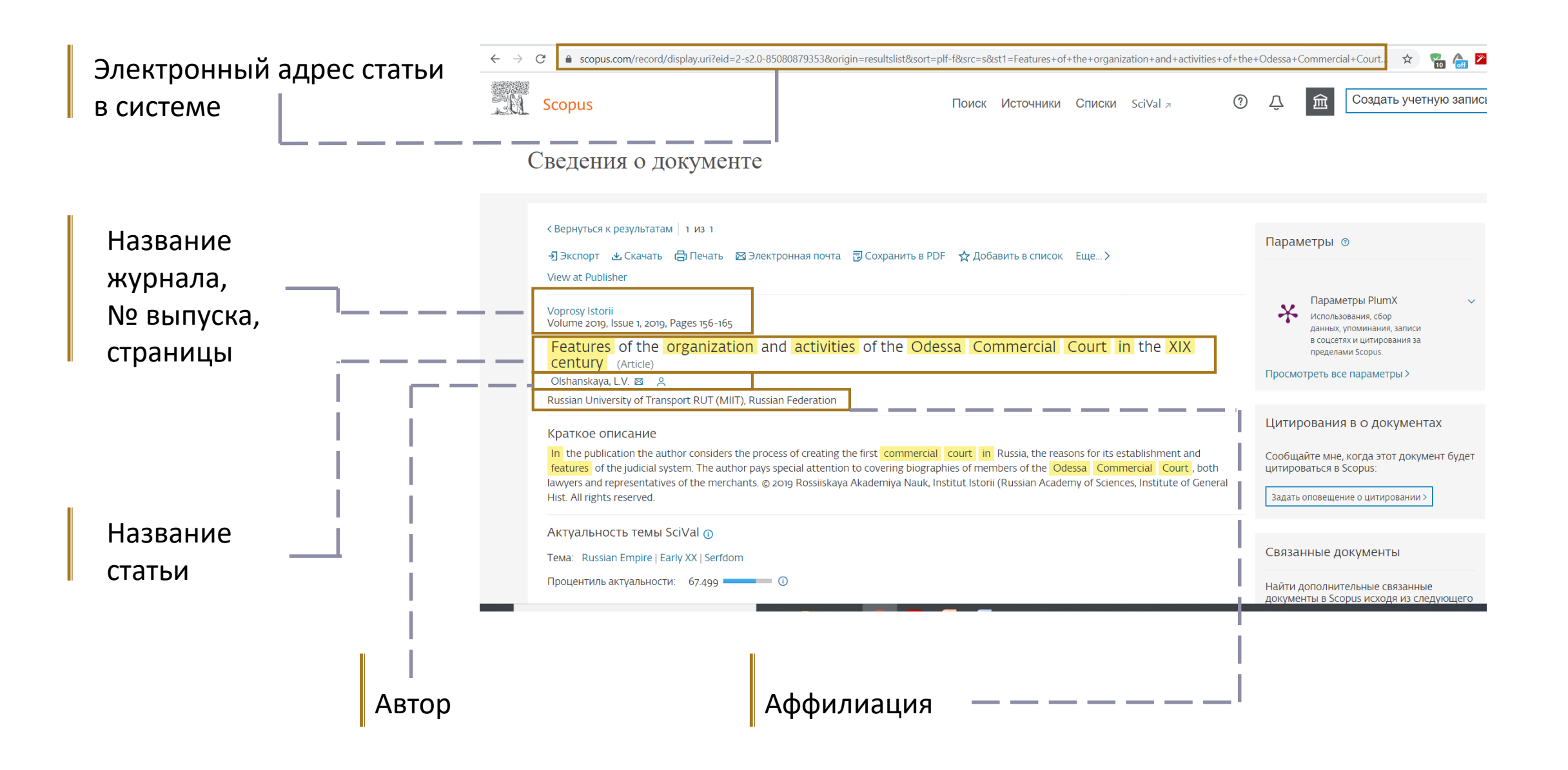

## Web of Science

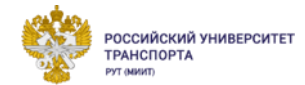

θ

### Web of Science<sup>™</sup> Поиск Список отмеченных публикаций История Оповещения Лучшие международные междисциплинарные базы данных научного цитирования Поиск: Все базы данных ~ ПРИСТАТЕЙНАЯ БИБЛИОГРАФИЯ ДОКУМЕНТЫ Тема $\sim$ + Добавить строку расширенный поиск Х Очистить Поиск Clarivate Analytics

Система WoS: https://www.webofscien ce.com/wos/alldb/basicsearch

## Библиографическая карточка WOS

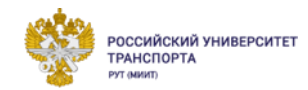

|                                                  | webofscience.com/wos/alldb/full-record/WOS:000512078700035                                                                                                    |                                                                                                    |
|--------------------------------------------------|----------------------------------------------------------------------------------------------------|----------------------------------------------------------------------------------------------------|
| Электронный адрес статьи                         | Полный текст у издателя                                                                                                    | Экспорт 🗸 Добавить в список отмеч                                                                                                    |
| в системе WoS                                    | Elastic Hysteretic Properties of Damping Composite Materials for Rail Transpo<br>and Dynamic Loading                                                                                                    | ort at Low Temperatures under Static                                                                                                    |
| Название статьи                                  | Автор: Kurzina, EG (Kurzina, E. G.) <sup>1</sup> ; Kolmakov, AG (Kolmakov, A. G.) <sup>2</sup> ; Aksenov, YN (Aksenov, Yu N.)<br>Bogachev, AY (Bogachev, A. Yu) <sup>1</sup> ; Semak, AV (Semak, A., V) <sup>1</sup><br>Показать номер Web of Science ResearcherID и ORCID (предоставлено Clarivate)                                                                                                    | <sup>1</sup> ; Kurzina, AM (Kurzina, A. M.) <sup>1</sup> ;                                                                                                    |
| Автор (-ы)                                       | RUSSIAN METALLURGY<br>Том: 2019 Выпуск: 10 Страница: 1138-1142<br>DOI: 10.1134/S0036029519100161<br>Опубликовано: ОСТ 2019<br>Тип документа: Article                                                                                                    |                                                                                                    |
| Название журнала,<br>№ выпуска,<br>страницы, DOI | Аннотация<br>The stiffness and damping properties of various-thickness samples made of a composite material bas<br>material, and thermoplastic elastomers of various stiffnesses are studied under static and dynamic los<br>degrees C. The composites based on a rubber mixture and the rubber fiber composites are recommen<br>climatic temperatures. The stiffness and damping properties of a real object are assumed to be estima<br>sample. | ed on a rubber mixture, rubber fiber composite<br>ading conditions at a temperature of 23 and -40<br>Ided for the dampers that work in regions with low<br>ated using the elastic hysteretic properties of a test |
|                                                  | Ключевые слова<br>Ключевые слова автора: composite materials; damping materials; elastic hysteretic properties; sta<br>action; stiffness; relative hysteresis; useful elasticity; mechanical losses                                                                                                    | itic loading; dynamic loading; low-temperature                                                                                                    |
| Аффилиация — — — — — — –                         | Информация об авторе<br>Адрес для корреспонденции: Kurzina, E. G. (автор для корреспонденции)<br>▼ Russian Univ Transport, Moscow 127994, Russia<br>Адреса:<br>▼ <sup>1</sup> Russian Univ Transport, Moscow 127994, Russia<br>▼ <sup>2</sup> Russian Acad Sci, Baikov Inst Met & Mat Sci, Moscow 119991, Russia                                                                                                    |                                                                                                    |
|                                                  | Адреса эл. почты: kurzina_elena@mail.ru<br>Категории/классификация<br>Области исследования: Metallurgy & Metallurgical Engineering                                                                                                    |                                                                                                    |

## Система eLIBRARY.RU

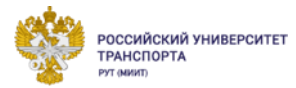

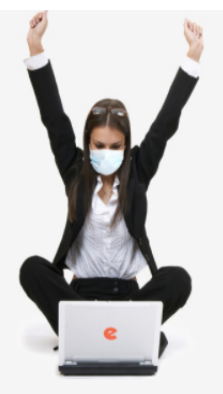

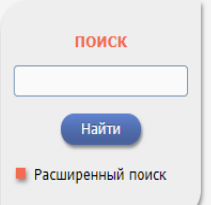

| вход                 |
|----------------------|
| IP-адрес компьютера: |
| 31.173.59.93         |

Название организации: не определена

Имя пользователя:

Пароль:

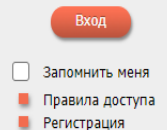

# elibrary, RU

ЧИТАТЕЛЯМ | ОРГАНИЗАЦИЯМ | ИЗДАТЕЛЬСТВАМ | АВТОРАМ | БИБЛИОТЕКАМ

### OCHOBHЫЕ ПРОЕКТЫ НА ПЛАТФОРМЕ eLIBRARY.RU

Научная электронная библиотека eLIBRARY.RU - это крупнейший российский информационно-аналитический портал в области науки, технологии, медицины и образования, содержащий рефераты и полные тексты более 34 млн научных публикаций и патентов, в том числе электронные версии более 5600 российских научно-технических журналов, из которых более 4800 журналов в открытом доступе. Подробнее...

### **О** РОССИЙСКИЙ ИНДЕКС НАУЧНОГО ЦИТИРОВАНИЯ

Национальная библиографическая база данных научного цитирования, аккумулирующая более 12 миллионов публикаций российских ученых, а также информацию о цитировании этих публикаций из более 6000 российских жуюналов

### 🜔 SCIENCE INDEX ДЛЯ ОРГАНИЗАЦИЙ

Информационно-аналитическая система Science Index для анализа публикационной активности и цитируемости научных организаций

### SCIENCE INDEX ДЛЯ АВТОРОВ

Инструменты и сервисы, предлагаемые для зарегистрированных авторов научных публикаций

### RUSSIAN SCIENCE CITATION INDEX

Совместный проект компаний Clarivate Analytics и Научная электронная библиотека eLIBRARY.RU - коллекция лучших российских журналов на платформе Web of Science

### ПОДПИСКА НА НАУЧНЫЕ ЖУРНАЛЫ

Доступ по подписке к полнотекстовой коллекции из более 1100 ведущих российских журналов на платформе eLIBRARY.RU

### НОВОСТИ И ОБЪЯВЛЕНИЯ

- 08.12 О создании нового электронного архива выпусков научных журналов РАН по тематическому направлению «Химия, биология и физиология» PhysChemBio.ru
- 21.11 Компания Clarivate Analytics предлагает принять участие в викторине "Знатоки RSCI", которая проходит с 16 ноября по 25 декабря 2020 года
- 27.10 Опубликован пресс-релиз Рабочей группы по оценке качества и отбору журналов в Russian Science Citation Index (RSCI) на платформе Web of Science
- 14.10 В связи с переводом большинства сотрудников и студентов на режим удаленной работы и дистанционного обучения для организаций подписчиков на информационные ресурсы на портале eLIBRARY.RU открыт доступ с домашних компьютеров
- 15.09 Началась подписка на 2021 год. Обращайтесь в отдел продаж

📕 Другие новости

### ТЕ**КУ**ЩЕЕ СОСТОЯНИЕ

| Число наименований журналов:             | 70681 |
|------------------------------------------|-------|
| - из них российских журналов:            | 17713 |
| - из них выходящих в<br>настоящее время: | 14797 |
| Число журналов,<br>индексируемых в РИНЦ: | 5977  |

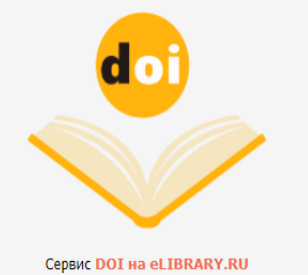

### Clarivate Web of Science

Бесплатный тестовый доступ к Russian Science Citation Index на платформе Web of Science

с 26 октября по 31 декабря

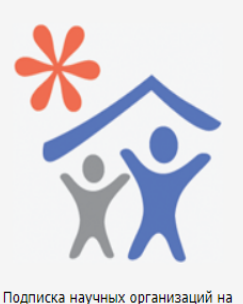

Тодписка научных организаций на информационно-аналитическую систему SCIENCE INDEX

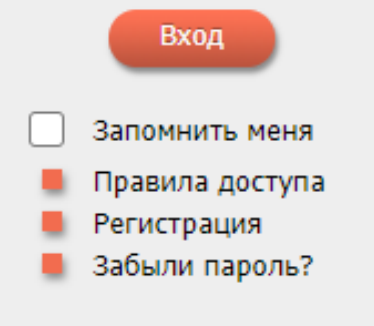

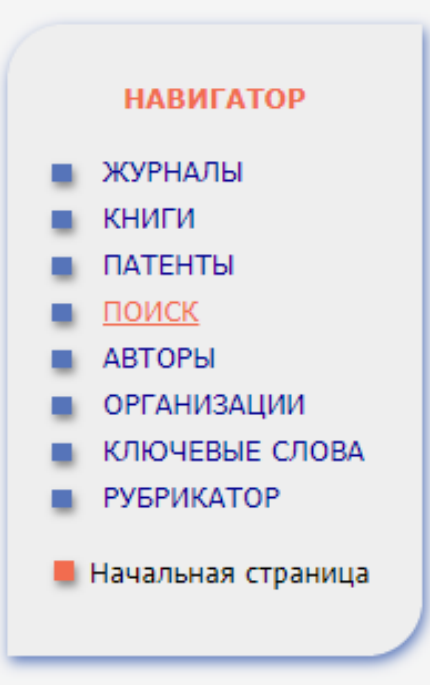

## Поиск в eLIBRARY.RU

Поиск, как и в системах, рассмотренных выше, можно осуществлять по названию статьи, по автору, а также по названию журнала и по тематике.

### Ссылка: https://www.elibrary.ru/querybox.asp

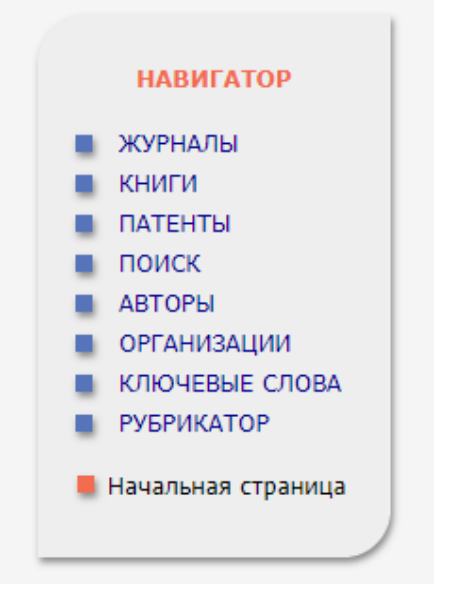

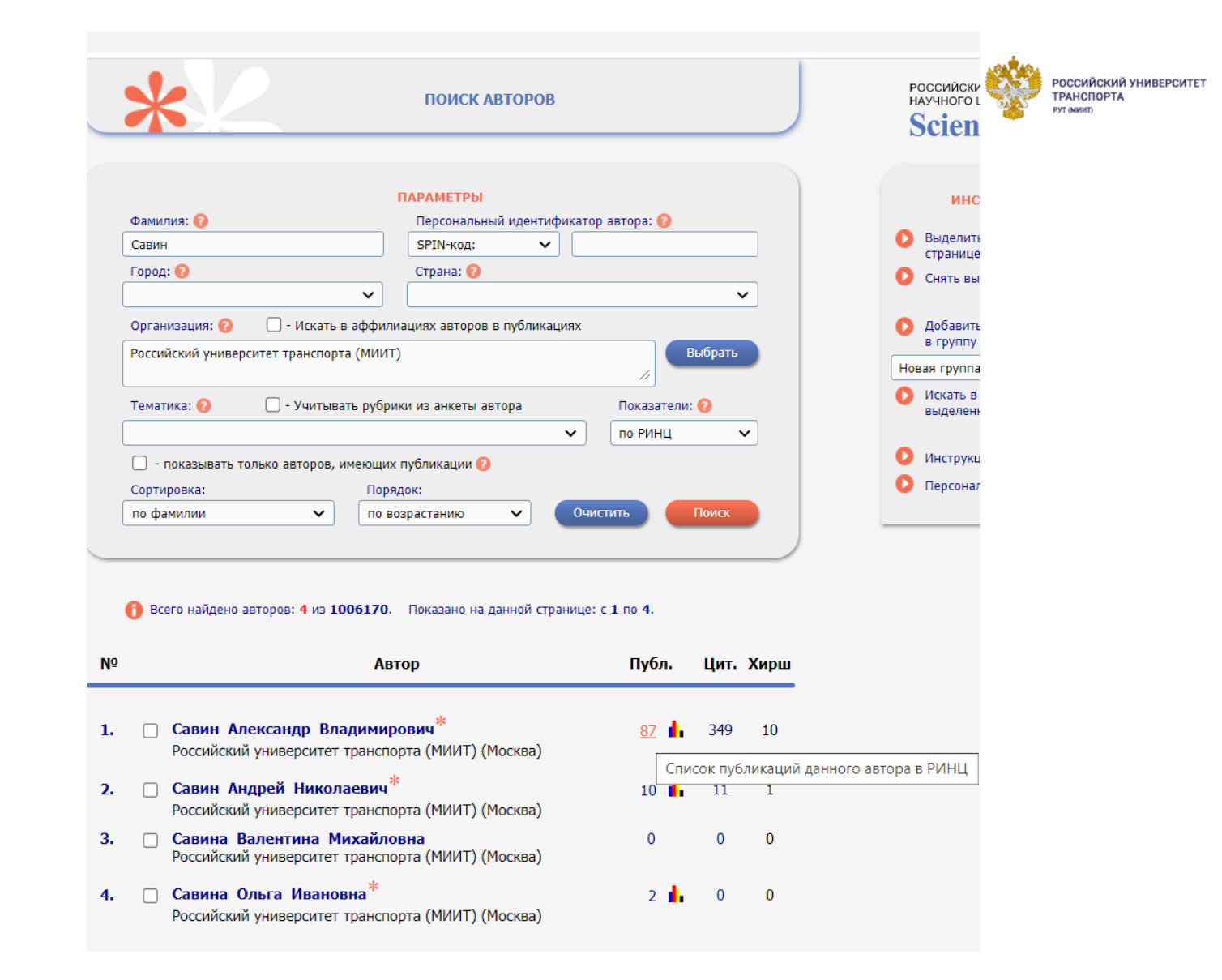

Для того, чтобы найти информацию, в «НАВИГАТОРЕ» нажать на блок «Авторы». В появившемся окне вводим фамилию автора. В блоке «Организация» выбираем Российский Университет Транспорта и нажимаем кнопку «Поиск»

## Результаты поиска

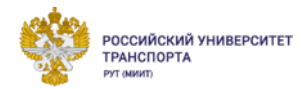

|    | 🕑 Всего найдено авторов: <b>4</b> из <b>1006170</b> . Показано на данной страни             | це: с 1 по 4. |                |              |
|----|---------------------------------------------------------------------------------------------|---------------|----------------|--------------|
| Nº | Автор                                                                                       | Публ.         | Цит.           | Хирш         |
| 1. | Савин Александр Владимирович <sup>*</sup> Российский университет транспорта (МИИТ) (Москва) | <u>87</u>     | 349            | 10           |
| 2. | Савин Андрей Николаевич <sup>*</sup> Российский университет транспорта (МИИТ) (Москва)      | Спи<br>10 📕   | ісок пуб<br>11 | бликаци<br>1 |
| 3. | Савина Валентина Михайловна<br>Российский университет транспорта (МИИТ) (Москва)            | 0             | 0              | 0            |
| 4. | Савина Ольга Ивановна <sup>*</sup><br>Российский университет транспорта (МИИТ) (Москва)     | 2 🔒           | 0              | 0            |

В результатах поиска для отображения всех статей автора нажимаем на количество публикаций (Список публикаций данного автора в РИНЦ)

### САВИН АЛЕКСАНДР ВЛАДИМИРОВИЧ \* Российский университет транспорта (МИИТ), ректорат (Москва) ПАРАМЕТРЫ ТЕМАТИКА ЖУРНАЛЫ ОРГАНИЗАЦИИ (выделено: 1) Сортировка: по числу публикаций Снять выделение $\mathbf{v}$ Выделить все Научно-исследовательский институт железнодорожного транспорта (69) Российский университет транспорта (МИИТ) (10) ОАО "Российские железные дороги" (1) Самарский государственный университет путей сообщения (1) АВТОРЫ ▲ ГОДЫ (выделено: 4) Сортировка: по году $\sim$ Выделить все Снять выделение 2020 (4) 2019 (12) 2018 (6) 2017 (20) 2016 (5) 2015 (11) 2014 (7) 2013 (4) 2012 (1) 2011 (4) -- ----ТИП ПУБЛИКАЦИИ УЧАСТИЕ В ПУБЛИКАЦИИ КЛЮЧЕВЫЕ СЛОВА Выбрать: $\sim$ публикации автора, включенные в РИНЦ Показывать: включенные в список работ автора (привязанные) публикации × 🗹 - учитывать публикации, извлеченные из списков цитируемой литературы 📀

В открывшемся окне в параметрах необходимо поставить ограничения по аффилиации и годам публикации, а также по индексированию в системе РИНЦ. Нажимаем кнопку «Поиск»

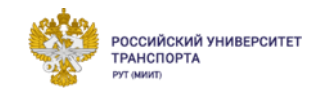

## Результаты поиска

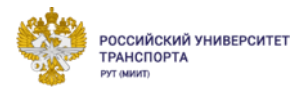

активности автора

подборку Всего найдено 5 публикаций с общим количеством цитирований: 21. Показано на данной странице: с 1 по 5. Вывести список публикаций, ссылающихся на работы автора N⁰ Публикация Цит. Вывести список ссылок на работы автора Анализ публикационной ИССЛЕДОВАНИЯ ВОЗМОЖНОСТИ ПРИМЕНЕНИЯ ТЕХНОЛОГИИ БЕЗБАЛЛАСТНОЙ 1. конструкции для российских стрелочных переводов 0 Савин А.В., Королев В.В. Вывести на печать список Наука и техника транспорта. 2020. № 1. С. 17-29. публикаций автора ПРИМЕНЕНИЕ КОМПОЗИТНЫХ МАТЕРИАЛОВ НА ЖЕЛЕЗНОДОРОЖНОМ ТРАНСПОРТЕ 2. Инструкция для авторов по Савин А.В., Борц А.И., Светозарова И.В., Дорошкевич А.А. 0 работе в системе SCIENCE Путь и путевое хозяйство. 2020. № 1. С. 15-17. INDEX КОМПОЗИЦИОННЫЕ ПОДРЕЛЬСОВЫЕ ОСНОВАНИЯ. КОНСТРУКЦИИ з. Авторский указатель Кондращенко В.И., Савин А.В., Ван Ч. 0 Строительные материалы. 2020. № 10. С. 52-76. Поиск публикаций STABILITY OF THE CONTINUOUS WELDED RAIL ON TRANSITION SECTIONS 4. Savin A., Suslov O., Korolev V., Loktev A., Shishkina I. 16 Advances in Intelligent Systems and Computing (см. в книгах). 2020. Т. 1115 AISC. C. 648-654. 5. ОСОБЕННОСТИ ДИНАМИЧЕСКОГО КОНТАКТА КОЛЕСА И РЕЛЬСА ПРИ ВЫСОКОСКОРОСТНОМ **ДВИЖЕНИИ** Коган А.Я., Королёв В.В., Локтев А.А., Савин А.В., Шишкина И.В. 5 В сборнике: XII Всероссийский съезд по фундаментальным проблемам теоретической и прикладной механики. Сборник трудов. В 4-х томах. 2019. С. 119-121.

> Для просмотра подробной информации о статье, необходимо нажать на название статьи.

## Информация о статье

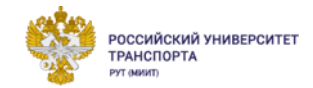

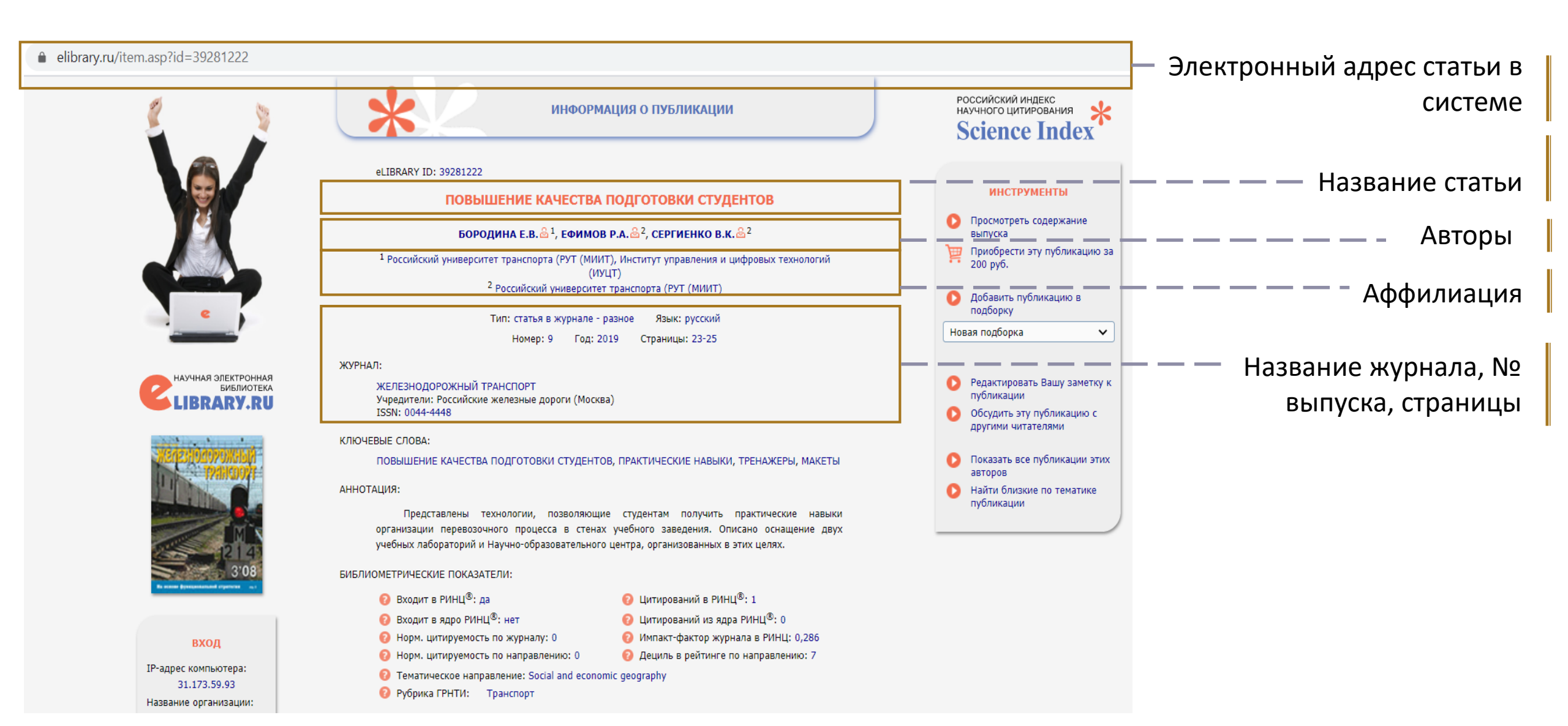

## Пример заполнения таблиц отчета

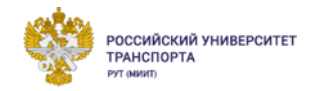

|                                       | -7.4F                        |         |                 |      | _            |      |      |      |    |  |  |
|---------------------------------------|------------------------------|---------|-----------------|------|--------------|------|------|------|----|--|--|
| 19 <b>▼</b> (= <i>f</i> <sub>ix</sub> |                              |         |                 |      |              |      |      |      |    |  |  |
|                                       | А                            | В       | С               | D    | E            | F    | G    | Н    | I  |  |  |
| 1                                     | ФИО                          | Система | ID              |      | Инлекс Хирша |      |      |      |    |  |  |
| 2                                     |                              |         |                 | 2017 | 2018         | 2019 | 2020 | 2021 |    |  |  |
| 3                                     | Савин Александр Владимирович | РИНЦ    | 426312          | 0    | 0            | 1    | 4    | 0    | 10 |  |  |
| 4                                     |                              | WoS     | -               |      |              |      |      |      |    |  |  |
| 5                                     | Savin A. V.                  | Scopus  | 57194547441     | 1    | 0            | 4    | 5    | 0    | 6  |  |  |
|                                       |                              | OPCID   | 0000-0002-5561- |      |              |      |      |      |    |  |  |
| 6                                     |                              | UNCID   | 5454            |      |              |      |      |      |    |  |  |
| 7                                     |                              |         |                 |      |              |      |      |      |    |  |  |

## Пример заполнения таблиц отчета

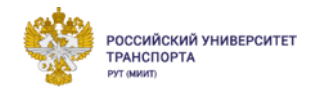

|   | N9 | $\bullet$ (° $f_{sc}$                                                                                                    |                                                                                |                                                      |                                                |      |   |                   |                                |              |                                                                                  |         |
|---|----|----------------------------------------------------------------------------------------------------|--------------------------------------------------------------------------------|------------------------------------------------------|------------------------------------------------|------|---|-------------------|--------------------------------|--------------|----------------------------------------------------------------------------------|---------|
|   | А  | В                                                                                                    |                                                                                | D                                                    | E                                              | F    | G | Н                 | 1                              | J            | К                                                                                | L       |
| 1 | N⁰ | Название статьи                                                                                                    | Название                                                                       | журнала/кни                                          | ги, том, выпуск                                | Год  |   | Ссылка            | на статьи                      | о в системе  | Количество<br>цитирований<br>одной публикации,<br>изданной<br>за последние 5 лет | Кафедра |
| 2 | 1  | АНАЛИЗ ВЛИЯНИЯ ИНТЕНСИВНОСТИ ОХЛАЖДЕНИЯ ПРИ<br>ОБЪЕМНО-ПОВЕРХНОСТНОЙ ЗАКАЛКЕ НА ФОРМИРОВАНИЕ<br>ЗАКАЛОЧНЫХ СТРУКТУР В СТАЛИ 20ГЛ   | Металлове<br>металл                                                            | едение и терми<br>пов. 2017. № 9 (                   | ческая обработка<br>747). С. 45-49.            | 2017 |   | <u>https://el</u> | ibrary.ru/ite<br><u>999895</u> | em.asp?id=31 | 0                                                                                |         |
| 3 | 2  | АНАЛИЗ ВЛИЯНИЯ ИНТЕНСИВНОСТИ ОХЛАЖДЕНИЯ ПРИ<br>ОБЪЕМНО-ПОВЕРХНОСТНОЙ ЗАКАЛКЕ НА ФОРМИРОВАНИЕ<br>ЗАКАЛОЧНЫХ СТРУКТУР В СТАЛИ 20ГЛ   | Металловедение и термическая обработка<br>металлов. 2017. № 9 (747). С. 45-49. |                                                      |                                                | 2017 |   | https://el        | ibrary.ru/ite<br><u>108059</u> | em.asp?id=30 | 0                                                                                |         |
| 4 | 3  | ANALYSIS OF THE EFFECT OF COOLING INTENSITY UNDER<br>VOLUME-SURFACE HARDENING ON FORMATION OF HARDENED<br>STRUCTURES IN STEEL 20GL | Metal Scie                                                                     | nce and Heat Tr<br>59. № 9-10. C. 5                  | eatment. 2018. T.<br>88-592.                   | 2018 |   | https://el        | ibrary.ru/ite<br><u>518263</u> | em.asp?id=35 | 0                                                                                |         |
| 5 | 4  | ОЦЕНКА КОМПЛЕКСА СВОЙСТВ ЖЕЛЕЗНОДОРОЖНЫХ ЛИТЫХ<br>КОЛЕС КЛАССА В НА СООТВЕТСТВИЕ ТРЕБОВАНИЯМ ГОСТ<br>10791                         | Вестник И<br>монополий                                                         | Інститута пробл<br>й: Техника желе<br>№ 1 (45). С. 5 | ем естественных<br>езных дорог. 2019.<br>6-61. | 2019 |   | https://el        | ibrary.ru/ite<br>055018        | em.asp?id=37 | 0                                                                                |         |

## Пример заполнения таблиц отчета

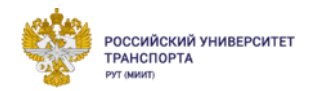

|   | N2 | ▼ (° <i>f</i> x                                                                                                    |                                                                          |                  |      |   |                                                                |                                                                               |                                                                |                                                                               |         |  |
|---|----|----------------------------------------------------------------------------------------------------|--------------------------------------------------------------------------|------------------|------|---|----------------------------------------------------------------|-------------------------------------------------------------------------------|----------------------------------------------------------------|-------------------------------------------------------------------------------|---------|--|
|   | Α  | В                                                                                                    | С                                                                        | D                | F (  | G | H I J                                                          |                                                                               |                                                                | К                                                                             | L       |  |
| 1 | N⊵ | Название статьи                                                                                                    | Название<br>журнала/книг<br>том, выпуск                                  | т <b>и,</b>      | Год  |   | Ссылка на статью в системе                                     |                                                                               |                                                                | Количество цитирований<br>одной публикации,<br>изданной<br>за последние 5 лет | Кафедра |  |
| 2 | 1  | Analysis of the Effect of Cooling<br>Intensity Under Volume-Surface<br>Hardening on Formation of<br>Hardened Structures in Steel<br>20GL | Metal Science ar<br>Heat Treatmen<br>Volume 59, Issue 9<br>Pages 588-592 | nd<br>t<br>9-10, | 2018 | - | <u>https://ww<br/>disp<br/>850406610<br/>f&amp;src=s&amp;s</u> | ww.scopus<br>lay.uri?eid<br>669&origin<br>669&origin<br>0rt=plf-<br>id=9d9a57 | .com/record/<br>=2-s2.0-<br>=resultslist&s<br>:<br>53e5b4d9da9 | 0                                                                             | УЭРиБТ  |  |
| 3 |    |                                                                                                    |                                                                          |                  |      |   |                                                                |                                                                               |                                                                |                                                                               |         |  |
| 4 |    |                                                                                                    |                                                                          |                  |      |   |                                                                |                                                                               |                                                                |                                                                               |         |  |

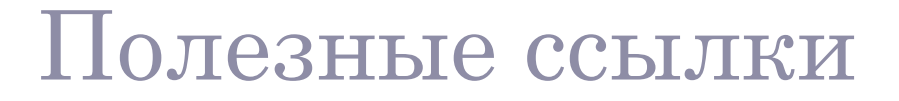

РОССИЙСКИЙ УНИВЕРСИТ

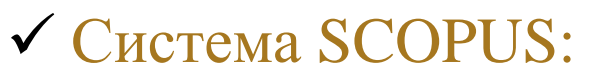

<u>https://www.scopus.com/search/form.uri?zone=TopNavBar&origin=searchbasic&displ</u> <u>ay=authorLookup#basic</u>

✓ Система WoS:

https://apps.webofknowledge.com/UA\_GeneralSearch\_input.do?product=UA&search\_ mode=GeneralSearch&SID=E596v7yecBOG7Jm1Ift&preferencesSaved=#searchError <u>Message</u>

### ✓ Система eLIBRARY.RU:

https://www.elibrary.ru/querybox.asp

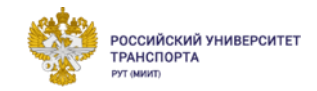

# Серия вебинаров «Ассоциация научных редакторов и издателей (АНРИ-ASEP)» (21 шт.) <u>https://drive.google.com/drive/folders/1jK9A7-7Nsj7lQVHOOJD\_VwdpIyxP4ssG?usp=sharing</u>

Серия вебинаров от системы «Антиплагиат» (26 шт. + презентации и статьи) <u>https://drive.google.com/drive/folders/1nfHpcgZt4WKfsoVlx51y0nBAlcxmY9gs?usp=</u> <u>sharing</u>

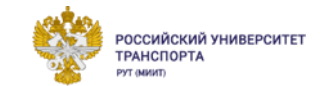

# СПАСИБО ЗА ВНИМАНИЕ!